## HOW TO SEARCH JOURNAL IN SCOPUS

#### 1. Go to Scopus Website

(<u>https://psnz.umt.edu.my</u> →E-Resources →Scopus)

#### https://www.scopus.com/search/form.uri?display=basic

| Scopus                                     | $\underbrace{ \text{Search}}_{-\!\!\!-\!\!\!-\!\!\!-\!\!\!-\!\!} \text{Sources Alerts Lists Help} \lor  \text{SciVal} \rtimes  \text{wardah othman} \lor$ |             |
|--------------------------------------------|----------------------------------------------------------------------------------------------------|-------------|
| Document search                            | Сотран                                                                                                    | e sources > |
| Documents Authors Affiliations Advanced    | Search                                                                                                    | tips 🕐      |
| Search                                     | Article title, Abstract, Keywords                                                                                                    |             |
| E.g., "Cognitive architectures" AND robots |                                                                                                    |             |
| > Limit                                    | Reset form Search Q                                                                                                    |             |
|                                            | Help impro                                                                                                    | ve Scopus   |
|                                            |                                                                                                    |             |

# 2. Click "Sources" and choose "Title/Publisher/ISSN" of the journal

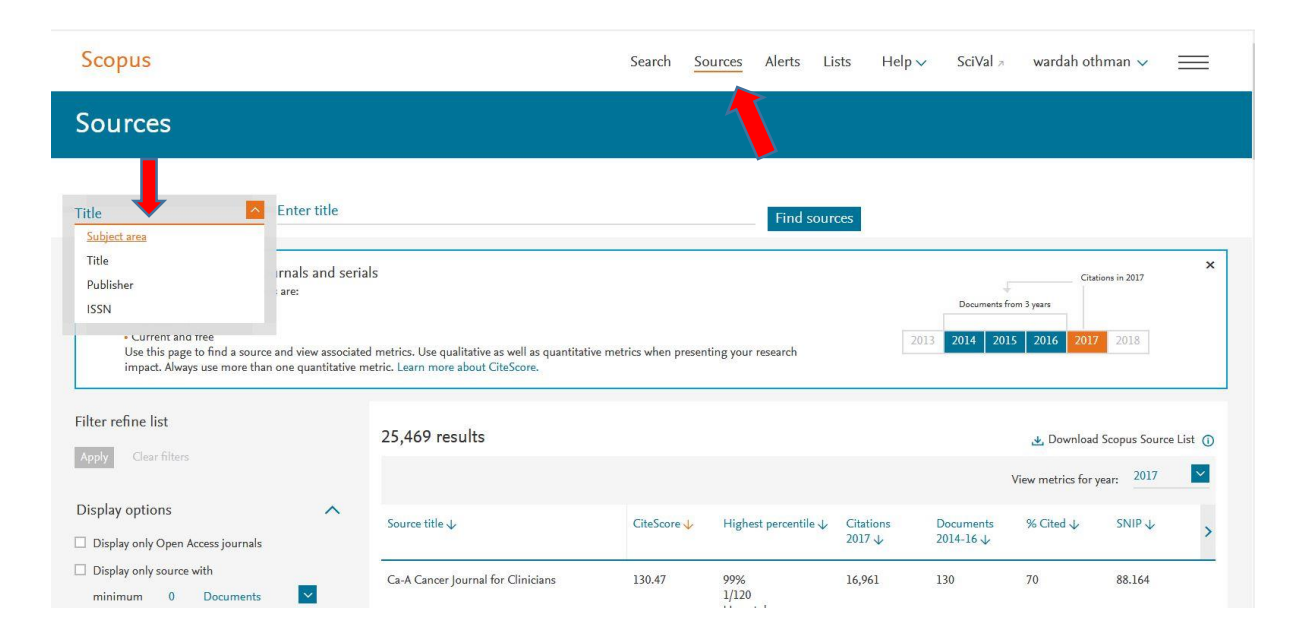

Seksyen Sokongan Penyelidikan, Bahagian Pengurusan & Perkhidmatan Maklumat (BPPM, 2018)

Example: ISSN 1823 8556 and the result is " Journal of Sustainability Science and Management"
 \*Click the link of journal

| Sources                                                                                                    |                                                                                                    |                        |                                       |                     |                       |                       |                 |        |
|----------------------------------------------------------------------------------------------------|----------------------------------------------------------------------------------------------------|------------------------|---------------------------------------|---------------------|-----------------------|-----------------------|-----------------|--------|
| ISSN v Enter IS                                                                                                    | SN or ISSNs                                                                                                    |                        | Find sour                             | ces                 |                       |                       |                 |        |
| i CiteScore metrics for journals an<br>CiteScore metrics from Scopus are:<br>• Comprehensive<br>• Transparent<br>• Current and free<br>Use this page to find a source and view a<br>impact. Always use more than one quant | d serials<br>ssociated metrics. Use qualitative as well as quantitativ<br>itative metric. Learn more about CiteScore. | ve metrics when presen | ting your research                    |                     | Documents f           | Citar<br>from 3 years | 2018            | ×      |
| Filter refine list                                                                                                    | 1 result                                                                                                    |                        |                                       |                     |                       | 🛃 Download            | Scopus Source L | .ist 🛈 |
| Apply Clear hiters                                                                                                    |                                                                                                    |                        |                                       |                     |                       | View metrics for      | year: 2017      | ~      |
| Display options                                                                                                    | Source title ↓                                                                                                    | CiteScore 🗸            | Highest percentile $\downarrow$       | Citations<br>2017 ↓ | Documents<br>2014-16↓ | % Cited ↓             | SNIP ↓          | >      |
| Display only source with<br>minimum 0 Documents                                                                                                    | Journal of Sustainability Science and<br>Management                                                                   | 0.38                   | 31%<br>416/605<br>Geography, Planning | 30                  | 80                    | 29                    | 0.59            |        |

The "Source Details" will appear
 \*The information includes:

- Scopus coverage years;
- ISSN;
- Subject Area;
- Scopus Journal Metrics, etc.

| Scopus                                                                                                    | Search                                               | Sources     | Alerts                                | Lists                  | Help 🗸                                                                         | SciVal >       | wardah othman 🗸  |               |
|----------------------------------------------------------------------------------------------------|------------------------------------------------------|-------------|---------------------------------------|------------------------|--------------------------------------------------------------------------------|----------------|------------------|---------------|
| Source details                                                                                                    |                                                      |             |                                       |                        |                                                                                |                | Feedback > Compa | ire sources 🗲 |
| Journal of Sustainability Science and Management<br>Scopus coverage years: from 2009 to 2017<br>Publisher: Kolej Universiti Sains dan Teknologi Malaysia<br>ISSN: 1823-8556<br>Subject area: (social Science: Geography, Planning and Development) (Environment Science: Pollution) (Environment<br>View all document & Science: Geography, Planning and Development) (Environment Science: Pollution) (Environment | tal Science: Management, Monitoring, Policy and Law) |             |                                       |                        | Visit Scopus<br>CiteScore 2<br>0.38<br>SJR 2017<br>0.132<br>SNIP 2017<br>0.590 | Journal Metric |                  | 0             |
| CiteScore content coverage                                                                                                    |                                                      |             |                                       |                        |                                                                                |                |                  |               |
| CiteScore 2017  © Citation Count 2017 30 Citations >                                                                                                    | Calculated using data from 30 Apr                    | rii, 2018 C | iteScore                              | rank (                 | 0                                                                              |                | Rank Percenti    | ile           |
| Consequents 2014 - 2016* = 80 Documentints >     *CiteSore includes all available document types                                                                                                    | View CiteScore methodology > CiteScore               | FAQ >       | cial Science<br>Geograph              | s<br>y, Plannin        | g and Developm                                                                 | nent           | #416/605 💻       | = 31st        |
| CiteScoreTracker 2018 ©                                                                                                    | Last updated on <i>09 Augus</i><br>Updated n         | st, 2018    | Environmental Science #79/101 #79/101 |                        |                                                                                | = 22nd         |                  |               |
| 0.27 =                                                                                                    |                                                      | Er          | wironmenta<br>Managem                 | I Science<br>ent, Moni | toring, Policy ar                                                              | nd Law         | #212/261         | = 18th        |

Seksyen Sokongan Penyelidikan, Bahagian Pengurusan & Perkhidmatan Maklumat (BPPM, 2018)

5. Click "View all documents" to get all the indexed document (article) in the journal. Finish!!

| Scopus                                                                                                    | Search Sou                                             | irces Alerts Lists                        | Help 🗸 🦷 SciVal 🛪                                    | wardah othman 🗸 📃            |
|----------------------------------------------------------------------------------------------------|--------------------------------------------------------|-------------------------------------------|------------------------------------------------------|------------------------------|
| Source details                                                                                                    |                                                        |                                           |                                                      | Feedback 🔪 Compare sources 📏 |
| Journal of Sustainability Science and Management<br>Scopus coverage years: from 2009 to 2017<br>Publisher: Kolej Universiti Sains dan Teknologi Malaysia                       |                                                        |                                           | Visit Scopus Journal Metri<br>CiteScore 2017<br>0.38 | s.,<br>0                     |
| ISSN: 1825-8556 Subject area: (Social Sciences: Geography, Planning and Development) (Environmental Science: Pollution) (Environment Visue all documents) Cet documents class. | ttal Science: Management, Monitoring, Policy and Law)  |                                           | 5JR 2017<br>0.132                                    | Ø                            |
|                                                                                                    |                                                        |                                           | 5NIP 2017<br>0.590                                   | 0                            |
| CiteScore Score rank & trend Scopus content coverage                                                                                                    |                                                        |                                           |                                                      |                              |
| CiteScore 2017                                                                                                    | Calculated using data from 30 April, 201               | CiteScore rank                            | 0                                                    |                              |
| 0 38 = * Citation Count 2017 = 30 Citations >                                                                                                    |                                                        | Category                                  |                                                      | Rank Percentile              |
| * Documents 2014 - 2016* 80 Documents > *CiteScore includes all available document types                                                                                       | View CiteScore methodology > CiteScore FAQ >           | Social Sciences                           | g and Development                                    | #416/605 - 31st              |
| CiteScoreTracker 2018 ©                                                                                                    | Last updated on <i>09 August, 20.</i><br>Updated month | Environmental Science                     |                                                      | #79/101 22nd                 |
| 0.27 = <sup> </sup>                                                                                                    |                                                        | Environmental Science<br>Management, Moni | itoring, Policy and Law                              | #212/261 = 18th              |
|                                                                                                    |                                                        |                                           |                                                      |                              |

| Scopus                                                          | Search Sources Alerts Lists Help - SciVal - wardah othman - 🧮                                                                                                    |
|-----------------------------------------------------------------|----------------------------------------------------------------------------------------------------|
| 312 document results                                            | View secondary documents View 479405 Mendeley Dat                                                                                                    |
| SOURCE-ID (17700156532)<br>🖋 Edit 🙆 Save 📮 Set alert 🔝 Set feed |                                                                                                    |
| Search within results                                           | alla Analyze search results         Show all abstracts         Sort on:         Date (newest)         Image: Control of the control of the con |
| Refine results<br>Line Conside<br>Access type ()<br>Other       | All     CSV export     Download     View citation overview     View citation     Image: Citation overview     View citation     Image: Citation overview     Citation       Document title     Authors     Year     Citation       1     Sunda pangolin protection and trade-related orimes: Assessing local community knowledge in Kedah, Ariffin, M., Nan, M.B.C.     2018     Journal of Sustainability Science: 0       312)     1     Sunda pangolin protection and trade-related orimes: Assessing local community knowledge in Kedah, Ariffin, M., Nan, M.B.C.     2018     Journal of Sustainability Science: 0                                                                                                    |
| Year<br>2018<br>2017<br>2016                                    | <ul> <li>View advract ~ Related documents</li> <li>2 And stated checklist of av/fauna in Pulau Bidong, Malaysia</li> <li>Hamza, A., David, G., Mcafee, A., Abdullah,<br/>M.T.</li> <li>2018 Journal of Systematility Science<br/>and Maragement<br/>13(1), pp. 16-118</li> </ul>                                                                                                    |
| 2015<br>2014<br>2013<br>2012                                    | <ul> <li>(22) &gt; View Aptract ~ Related documents</li> <li>(25) &gt;</li> <li>(26) &gt;</li> <li>(27) &gt;</li> <li>(28) &gt;</li> <li>(29) &gt;</li> <li>(29) &gt;</li> <li>(29) &gt;</li> <li>(29) &gt;</li> <li>(20) &gt;</li> <li>(20) &gt;</li> <li>(21) Understanding bottom influencing community life satisfaction towards sustainable heritage tourism</li> <li>(21) Asia</li> <li>(21) Asia</li> <li>(21) As</li></ul>                                                                                                    |
| 2011<br>2010                                                    | (32) > View abstract → Related documents<br>(28) >                                                                                                    |

### 6. The End